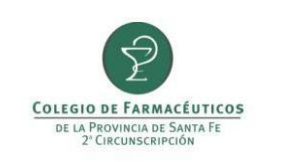

# INFORME Y TRAZABILIDAD PAMI ONCOLÓGICO Y TRATAMIENTOS ESPECIALES POR CONEXIÓN PLUS

PAMI requiere el informe de la recepción y la entrega al afiliado de los productos prescriptos en la receta por medio de Conexión Plus y que se realice e informe la trazabilidad de todos los productos recibidos y dispensados por esta vía independientemente si vienen trazados por laboratorio (GTIN comienza con 01) o por droguerías (GTIN comienza con 414).

A partir del 05/03/2018 las farmacias que no hayan informado entregas de medicamentos a pacientes o devoluciones a droguerías después de 30 días de la fecha del remito correspondiente, NO podrán ingresar nuevas recetas al sistema para ningún afiliado, recibiendo el mensaje "Farmacia Inhabilitada para nuevas recetas". En esta situación se deberá completar el informe de entrega a afiliado o informar la devolución del medicamento, según corresponda para que automáticamente se vuelva a habilitar el sistema.

#### INDICE

| CONFIGURACIÓN DEL SISTEMA PARA TRAZAR | 2   |
|---------------------------------------|-----|
| INFORMAR RECEPCIÓN DE MEDICACIÓN      | . 2 |
| INFORMAR ENTREGA AL AFILIADO          | 4   |
| INFORMAR DEVOLUCIÓN DEL PRODUCTO      | . 6 |

| PREPARÓ: Resp. Comunicación | REVISÓ/APROBÓ: Resp. Call Center | VERSIÓN: 3 | FECHA: 23/02/2018 |
|-----------------------------|----------------------------------|------------|-------------------|

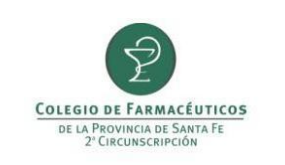

## CONFIGURACIÓN DEL SISTEMA CONEXIÓN PLUS PARA TRAZAR

Tanto el informe de recepción y entrega como la trazabilidad pueden hacerse, a partir de la versión 2.07.38, directamente desde Conexión Plus. Para habilitar esta función se debe ingresar por única vez el usuario y contraseña de ANMAT en el nuevo menú "Trazabilidad" eligiendo la opción "Configuración ANMAT".

| Configuración ANN | 1AT |   |          |
|-------------------|-----|---|----------|
| 🔚 Guardar         |     |   | 📷 Cerrar |
|                   |     |   |          |
|                   |     |   |          |
| Usuario:          |     |   |          |
| obdanor           |     | 1 |          |
| Clave:            |     |   |          |
|                   |     |   |          |
|                   |     |   |          |
|                   |     |   |          |
|                   |     |   |          |
|                   |     |   |          |
|                   |     |   |          |
|                   |     |   |          |

#### **INFORMAR RECEPCIÓN DE MEDICACIÓN POR CONEXIÓN PLUS**

La farmacia deberá informar la recepción al recibir el medicamento. Para ello deberá ingresar a "Recetas", "Gestión de Recetas", seleccionar la obra social PAMI y finalmente seleccionar el trámite a informar y pulsar el botón "Consultar receta".

En la ventana que se abre pulsar sobre el botón "Informar recepción".

| Consulta de rec | eta                  |                   |            |                 |              |              |                                                          |              |          |
|-----------------|----------------------|-------------------|------------|-----------------|--------------|--------------|----------------------------------------------------------|--------------|----------|
| Reclamar        | 💮 Certificar entrega | 📄 Anular 📑 A      | nexar docu | mentación 🛛 🔞 I | nformar rece | pción 🥘 Info | rmar entrega a afiliado 📄 Informar devolución a droguerí | a Opciones + | 🚮 Cerrar |
| Solicitud       |                      |                   |            |                 |              |              |                                                          |              |          |
| Obra social:    | PAMI                 |                   | Nº Receta: | 1234678999345   | 7            | 2092286      | Fecha de emisión: 26/09/2017 🗍 🌛 Escaner                 |              |          |
| Afiliado:       | 15012565498700       |                   |            |                 | Est do:      | Rechazado    | Anulación: 🗌                                             |              |          |
| Teléfono:       | 341546665            | Celular Contacto: | 341        | 3456998         | Médico:      | 2345         |                                                          |              |          |
| Total afiliado: | 0,00                 |                   |            |                 |              |              | Recepción de mercadería informada a Pami:                |              |          |
|                 |                      |                   |            |                 |              |              | Entrega a afiliado informada a Pami: 📃                   |              |          |

Conexión Plus entonces validará la información cargada por CAMOYTE comparándola con la información en el

| PREPARÓ: Resp. Comunicación | REVISÓ/APROBÓ: Resp. Call Center | VERSIÓN: 3 | FECHA: 23/02/2018 |
|-----------------------------|----------------------------------|------------|-------------------|
|                             |                                  |            |                   |

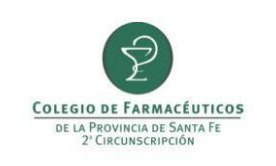

## INFORME Y TRAZABILIDAD PAMI ONCOLÓGICO Y TRATAMIENTOS ESPECIALES POR CONEXIÓN PLUS

Sistema Nacional de Trazabilidad de ANMAT.

| Obra:  | social: | PAMI                | Nº Receta: 1709843802633          | Trámite: | 2125753   |             |              |         | 3    | Escaner            |
|--------|---------|---------------------|-----------------------------------|----------|-----------|-------------|--------------|---------|------|--------------------|
| Af     | iliado: | 15076522730900 R    | OJAS BARTOLOME IGNACIO            | Estado:  | Productos | en despacho |              |         | 1.02 | 1                  |
| Tele   | éfono:  | 4301068             | Fecha de emisión: 10/11/2017      | Médico:  | 15596     | LERMAN T    | ENENBAUM DAM | IIAN    |      |                    |
|        |         |                     | Procesando                        |          |           |             |              |         |      |                    |
| Prove  | edon    | ROSFAR              | -                                 |          | -         |             |              |         |      |                    |
| Trazab | bilidad |                     |                                   |          | 3         | 1           |              |         |      |                    |
|        | Produ   | icto                | Varificando información con Anmat |          |           |             | digo barra   | Troquel |      | Anmat E<br>Proveed |
| •      | REYAT   | AZ 300 mg caps.x 30 | Por favor espere.                 |          | [         | Cancelar    | 0033622634   | 5696421 |      |                    |
|        | REYAT   | AZ 300 mg caps.x 30 | 6                                 | -        |           |             | 0033622634   | 5696421 |      |                    |

Si el sistema no encuentra diferencias, se deberá pulsar "Informar recepción en Anmat y Camoyte" para finalizar.

|                               |                                                     |                                        |                                     |                |                                       |                                                  |                                         |   | -10                                      |
|-------------------------------|-----------------------------------------------------|----------------------------------------|-------------------------------------|----------------|---------------------------------------|--------------------------------------------------|-----------------------------------------|---|------------------------------------------|
| Informar rece                 | epción en Anmat y Camoyte                           |                                        |                                     |                |                                       |                                                  |                                         |   | T Cer                                    |
| ocial:                        | PAMI                                                | Nº Receta:                             | 1700010710010                       | Trámite:       | 2040961                               |                                                  |                                         | > | Escaner                                  |
| Afiliado:                     |                                                     | Estado: Productos en despacho          |                                     |                |                                       |                                                  |                                         |   |                                          |
| Teléfono:                     | 4301068                                             | Fecha de emisión:                      | 26/09/2017                          | Médico:        |                                       |                                                  |                                         |   |                                          |
| razabilidad                   |                                                     |                                        |                                     |                | E.J.                                  |                                                  |                                         |   |                                          |
| Frazabilidad<br>Produ         | ucto                                                | GTIN                                   | Serie                               | Lote           | Fecha<br>vencim                       | iento Código barra                               | a Troquel                               |   | Anmat E<br>Proveed                       |
| Trazabilidad<br>Produ         | ucto<br>TAZ 300 mg caps.x 30                        | GTIN<br>3000033622634                  | Serie<br>537032932999               | Lote           | Fecha<br>vencim<br>28/02/2            | iento Código barra                               | a Troquel                               |   | Anmat E<br>Proveed                       |
| Produ                         | ucto<br>TAZ 300 mg caps.x 30<br>NAVIR comp.rec.x 30 | GTIN<br>3000033622634<br>3000033622634 | Serie<br>537032932999<br>1008607165 | Lote<br>1<br>1 | Fecha<br>vencim<br>28/02/2<br>30/11/2 | código barra<br>019 3000033622<br>018 8054083005 | a Troquel<br>634 5696421<br>003 6088711 |   | Anmat E<br>Proveed<br>2694348<br>2694348 |
| Frazabilidad<br>Produ<br>REYA | ucto<br>TAZ 300 mg caps.x 30<br>NAVIR comp.rec.x 30 | GTIN<br>3000033622634<br>3000033622634 | Serie<br>537032932999<br>1008607165 | Lote<br>1<br>1 | Fecha<br>vencim<br>28/02/2<br>30/11/2 | código barr<br>019 3000033622<br>018 8054083005  | a Troquel<br>634 5696421<br>003 6088711 |   | Anmat E<br>Proveed<br>2694348<br>2694348 |

Si en cambio se encuentran diferencias entre CAMOYTE y ANMAT esta pueden deberse a:

## 1. La información de trazabilidad cargada por CAMOYTE es incorrecta.

| PREPARÓ: Resp. Comunicación | REVISÓ/APROBÓ: Resp. Call Center | VERSIÓN: 3 | FECHA: 23/02/2018 |
|-----------------------------|----------------------------------|------------|-------------------|
|                             |                                  |            |                   |

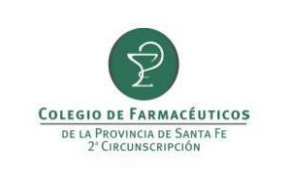

2. No hay información de trazabilidad cargada por CAMOYTE (el trámite no cuenta con información de trazabilidad).

3. Se realizó la trazabilidad de recepción del producto por otro sistema.

En los dos primeros casos al aceptar se le abrirá la ventana "Obtener información desde ANMAT" donde podrá obtener los datos correctos desde ANMAT ingresando la droguería y el número de remito y pulsando "Obtener datos desde Anmat". Realizado con este paso podrá continuar con el informe de recepción.

| Obtener d  | latos desde Anmat |              |                      |          |              | (☐ Cerr |
|------------|-------------------|--------------|----------------------|----------|--------------|---------|
| Proveedor: | ROSFAR            |              | 2                    |          |              |         |
| Remito:    | R000500725580     | Factura:     |                      |          |              |         |
| Productos  |                   |              |                      |          |              |         |
| GTIN       | Lote              | Número serie | Fecha<br>vencimiento | Producto | Código barra | Troquel |

Si usted realizó la traza de recepción de producto por otro sistema cierre la ventana "Obtener información desde ANMAT" sin ingresar datos y continúe con el informe de recepción.

## **INFORMAR ENTREGA AL AFILIADO POR CONEXIÓN PLUS**

La farmacia deberá informar la dispensa de los medicamentos recibidos. Pasado los 30 días de la fecha del remito, PAMI instruirá a la Droguería el retiro del medicamento.

Nuevamente se deberá ingresar a "Recetas", "Gestión de Recetas", seleccionar la obra social PAMI y finalmente seleccionar el tramite a informar y pulsar el botón "Consultar receta".

En la ventana que se abre pulsar sobre el botón "Informar entrega a afiliado".

| Consulta de rec                         | ceta                                  |                   |                           |                                    |                          |                         |             |                                   |                                        |                          |                            |          |
|-----------------------------------------|---------------------------------------|-------------------|---------------------------|------------------------------------|--------------------------|-------------------------|-------------|-----------------------------------|----------------------------------------|--------------------------|----------------------------|----------|
| E Reclamar<br>Solicitud<br>Obra social: | Certificar entrega                    | Anular 🕞 A        | Anexar docu<br>Nº Receta: | umentación 🛛 🛞 In<br>1234678999345 | iformar rece<br>Trámite: | pción 🎯 Info<br>2092286 | rmar entreg | ja a afiliado 📄                   | Informar devolu                        | ución a drogu<br>Escaner | ería Opciones <del>-</del> | 🔂 Cerrar |
| Afiliado:                               | 15012565498700                        | 0                 |                           |                                    | Estado:                  | Rechazado               |             | <b>^</b>                          | Anula                                  | ación: 🗌                 |                            |          |
| Teléfono:                               | 341546665                             | Celular Contacto: | 341                       | 3456998                            | Médico:                  | 2345                    |             |                                   |                                        |                          |                            |          |
| Total afiliado:                         | 0,0                                   | 0                 |                           |                                    |                          |                         | Rec         | cepción de merca<br>Entrega a afi | dería informada a<br>liado informada a | a Pami: 🗌<br>a Pami: 🗌   |                            |          |
| PREPARÓ:                                | REPARÓ: Resp. Comunicación REVISÓ/APP |                   |                           |                                    |                          | o. Call Cen             | ter         |                                   | VERSIÓN:                               | 3                        | FECHA: 23/                 | /02/2018 |

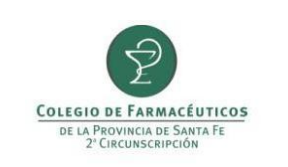

En primera instancia Conexión Plus validará la información cargada por CAMOYTE comparándola con la información en el Sistema Nacional de Trazabilidad de ANMAT.

Si la información de CAMOYTE coincide con ANMAT se deberá escanear el DNI del afiliado o tercero que realiza el retiro y el dorso de la receta (donde deben figurar los datos de quien retira la medicación) pulsando el botón "Capturar imagen". Ambos documentos (DNI y receta) deben escanearse por separado. Al finalizar la digitalización se deberá pulsar el botón "Informar entrega en Anmat y Camoyte".

En caso de que la información no se corresponda con ANMAT, al finalizar la verificación aparecerá el siguiente mensaje:

| formar entre  | ega a afiliado             |                |                                                |                                                                 |                                 |                     |                                            |         | 23              |    |   |           |
|---------------|----------------------------|----------------|------------------------------------------------|-----------------------------------------------------------------|---------------------------------|---------------------|--------------------------------------------|---------|-----------------|----|---|-----------|
| Capturar ir   | magen 🕘 Informar entr      | iga en Anmat y | Camoyte                                        |                                                                 |                                 |                     |                                            |         | (j] Cerr        |    |   |           |
| Obra social:  | PAMI                       | AMI            |                                                |                                                                 |                                 | 27722222772         | Nº Receta: 070700000752                    |         | 2125284         | -i | 2 | S Escaner |
| Afiliado:     |                            |                |                                                |                                                                 | Estado:                         | Productos en        | despacho                                   |         |                 |    |   |           |
| Teléfono:     | 4                          | Fech           | a de emisión:                                  | 10/11/2017                                                      | Médico:                         | 9481                |                                            | TA      |                 |    |   |           |
| Proveedor:    | ROSFAR                     |                |                                                |                                                                 |                                 |                     |                                            |         |                 |    |   |           |
| Capturas      |                            |                |                                                |                                                                 |                                 |                     |                                            |         | 22.             |    |   |           |
|               |                            | Verificación o | de datos con                                   | Anmat                                                           |                                 |                     |                                            |         |                 |    |   |           |
| 4             |                            |                | a informació<br>nformación d<br>Si lo desea pu | n enviada por Came<br>lisponible en Anma<br>ede obtener datos d | oyte es erró<br>:<br>lesde Anma | nea y no coin<br>t. | cide con la                                |         |                 |    |   |           |
| Trazabilidad  | -                          |                |                                                |                                                                 |                                 |                     | Aceptar                                    |         |                 |    |   |           |
| Prod          | ducto                      | GIIN           | _                                              | bene                                                            | Lote                            | vencim              | iento Codigo barra                         | Troquel | Anmat<br>Prover |    |   |           |
| HEM/          | AX 10000UI lof.f.a+j.prell | 077953         | 55000210                                       | 7798138690004                                                   | 82399                           | 30/08/2             | 019 7795355000210                          | 3721521 |                 |    |   |           |
| 1972 NOTATION |                            |                |                                                |                                                                 |                                 | 00/100/101          | 11076 200000000000000000000000000000000000 |         |                 |    |   |           |

Para corregir los datos deberá cerrar la ventana de "Informar entrega a afiliado" y volver a la opción "Informar recepción" y corregir los datos en la ventana "Obtener información desde ANMAT" ingresando la droguería y número de remito.

Si realizó la traza por otro sistema o no corrigió los datos no se podrá realizar el reporte de trazabilidad y Conexión Plus le preguntará si "¿Desea continuar con la confirmación de entrega a Camoyte?" para proseguir con el informe de entrega del afiliado.

| PREPARÓ: Resp. Comunicación | REVISÓ/APROBÓ: Resp. Call Center | VERSIÓN: 3 | FECHA: 23/02/2018 |
|-----------------------------|----------------------------------|------------|-------------------|
|                             |                                  |            |                   |

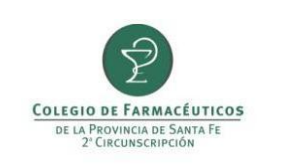

#### **INFORMAR DEVOLUCIÓN DEL PRODUCTO**

Si farmacia debe devolver el medicamento por fallecimiento del afiliado, envío del producto erróneo, vencimiento del producto o si el producto fue prohibición por ANMAT, **se deberá en primera instancia informar la recepción del producto** y luego informar la devolución del producto.

Nuevamente se deberá ingresar a "Recetas", "Gestión de Recetas", seleccionar la obra social PAMI y finalmente seleccionar el tramite a informar y pulsar el botón "Consultar receta".

En la ventana que se abre pulsar sobre el botón "Informar devolución a Droguería".

| Consulta de rec | eta<br>🛞 Certificar entrega 🛛 | 📄 Anular 🕞 A      | nexar docu | mentación   🛞 I | nformar rece | pción 🍓 Info | ormar entrega a afiliac | lo <u> I</u> nform              | ar devolución a droguería | Opciones + | Cerrar |
|-----------------|-------------------------------|-------------------|------------|-----------------|--------------|--------------|-------------------------|---------------------------------|---------------------------|------------|--------|
| Solicitud       |                               |                   |            |                 | 1            | -            |                         | -                               |                           |            |        |
| Obra social:    | PAMI                          |                   | Nº Receta: | 1234678999345   | Tràmite:     | 2092286      | Fecha de emisión:       | 26/09/2017                      | Escaner                   |            |        |
| Afiliado:       | 15012565498700                |                   |            |                 | Estado:      | Rechazado    |                         |                                 | Andlación:                |            |        |
| Teléfono:       | 341546665                     | Celular Contacto: | 341        | 3456998         | Médico:      | 2345         |                         |                                 |                           |            |        |
| Total afiliado: | 0,00                          |                   |            |                 |              |              | Recepción de            | mercadería inf                  | formada a Pami: 📃         |            |        |
|                 |                               |                   |            |                 |              |              | Entreg                  | ga <mark>a a</mark> filiado inf | formada a Pami: 📃         |            |        |

Ahora se deberá elegir el motivo de la devolución (devolución, devolución por prohibición, devolución por vencimiento).

| Info | rmar    | devolución droguería               | -                 | -      |          |              |             |                                    |   | X        |
|------|---------|------------------------------------|-------------------|--------|----------|--------------|-------------|------------------------------------|---|----------|
| 1    | Inforr  | nar devolución en Anmat y Camoyte  |                   |        |          |              |             |                                    |   | 🔂 Cerrar |
| (    | Obra s  | ocial: PA                          | Nº Receta:        | 97091  | 02437431 | Trámite:     | 2147021     |                                    | > | Escaner  |
|      | Afi     | liado: 15 040500                   |                   |        |          | Estado:      | Productos   | en despacho                        |   |          |
|      | Telé    | fono: 1309074                      | Fecha de emisión: | 04/12/ | /2017    | Médico:      | 9153        | CUAINO ANDREA ELDA                 |   |          |
| F    | Prove   | edor: SCIENZA                      |                   |        | Motivo:  | Envío de pro | ducto en ca | aracter devolución                 |   |          |
| Г    | 1 82 80 | liuau                              |                   |        | -        | Envío de pro | ducto en ca | aracter devolución por prohibición |   |          |
|      |         | Producto                           | GTIN              | Seri   |          | Envío de pro | ducto en ca | aracter devolución por vencimiento |   |          |
| Ι    | Þ       | LUCENTIS 1 f.a. + 1 jer + 2 agujas | 07795306133912    | 0000   | )59553   | 3 items.     |             |                                    |   |          |

Al hacer click en "Informar devolución en Anmat y Camoyte", se realizar la comunicación del evento en ANMAT y luego se registra la devolución en CAMOYTE.

| PREPARÓ: Resp. Comunicación | REVISÓ/APROBÓ: Resp. Call Center | VERSIÓN: 3 | FECHA: 23/02/2018                     |
|-----------------------------|----------------------------------|------------|---------------------------------------|
|                             |                                  |            | i i i i i i i i i i i i i i i i i i i |

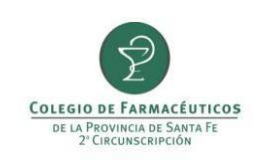

# INFORME Y TRAZABILIDAD PAMI ONCOLÓGICO Y TRATAMIENTOS ESPECIALES POR CONEXIÓN PLUS

| Informar de | evolución droguería                                                                                                    |
|-------------|----------------------------------------------------------------------------------------------------|
| 1           | Se produjo un error al informar movimientos al Anmat.<br>La solicitud no posee productos trazables.<br>¿Desea continuar informando la devolución a Camoyte? |
|             | <u>Sí N</u> o                                                                                                    |

En caso de fallar la registración de la traza en ANMAT, se consulta si se desea continuar informando la devolución a CAMOYTE. Si esto sucede deberá completar la traza en otro sistema para poder devolver el producto.

| REPARÓ: Resp. Comunicación |
|----------------------------|
|----------------------------|